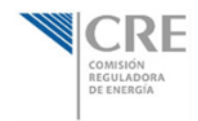

## INSTRUCCIONES PARA EL USO Y MANEJO DE LA

## **CONSULTA AVANZADA**

Dentro de la sección de **Registro Público**, se encuentra la aplicación para realizar **"Consulta Avanzada"**, a continuación se muestran unos sencillos pasos para su uso y manejo:

| Gobierno<br>Federal<br>SENER                                                                              |                     | RE<br>ÓN<br>HODRA<br>RGÍA |          |              |         | GD.mx                   | e.gob.mx<br>ir                                  |
|----------------------------------------------------------------------------------------------------|---------------------|---------------------------|----------|--------------|---------|-------------------------|-------------------------------------------------|
| ¿Quiénes Som                                                                                              | os? Marco Regulador | Registro Público          | Reportes | Estadísticas | Tarifas | Transparencia           | Prensa                                          |
| INICIO > REGISTRO PÚBLICO > AC<br>COMPARTIR 2 2 2 3<br>ACUERDOS<br>Seleccione un año<br>Ó Consulta Avanza | :UERDOS             | es                        |          |              |         | es 05 de initio de 2012 | Últime modificeción:<br>10:05:01 a m por DGATIC |

1. Después de dar un click sobre **Consulta Avanzada...**, nos envía al micro sitio de Consulta Avanzada y nos mostrará la siguiente pantalla:

| 1 | Acuerdos    |          |                |              |           |              |      |         |                                                       |                                                                               |
|---|-------------|----------|----------------|--------------|-----------|--------------|------|---------|-------------------------------------------------------|-------------------------------------------------------------------------------|
| 6 | Año :       |          |                | • 🔍          | _         |              | _    | _       |                                                       |                                                                               |
|   | Drag a colu | umn head | er and drop it | here to grou | o by t    | hat column   |      |         |                                                       |                                                                               |
|   | Acuer       | rdo V    | Fecha Acuer    | do           | 7         | NumeroActa V | Tine | Y       | Modalidad                                             | Proemio                                                                       |
|   | A/001       | 1/2012   | 12/01/2012     | 12:00:00     | •<br>•.m. | ACT/002/2012 | Rea  | alación | Hidrocarburos                                         | ACUERDO POR EL QUE LA COMISIÓN REGULADORA DE ENERGÍA DETERMINA EL ALCANCE     |
|   | A/002       | 2/2012   | 17/01/2012     | 12:00:00     | a.m.      | ACT/003/2012 | Reg  | ulación | Transporte de gas licuado de petróleo por medio de du | ACUERDO POR EL QUE LA COMISIÓN REGULADORA DE ENERGÍA ATIENDE LA CONSULTA R    |
|   | A/003       | 3/2012   | 17/01/2012     | 12:00:00     | a.m.      | ACT/003/2012 | Reg  | ulaciór | Transporte de gas licuado de petróleo por medio de du | ACUERDO POR EL QUE LA COMISIÓN REGULADORA DE ENERGÍA ATIENDE LA CONSULTA F    |
|   | A/004       | 4/2012   | 17/01/2012     | 12:00:00     | ı.m.      | ACT/003/2012 | Reg  | ulación | Transporte de gas natural de acceso abierto           | ACUERDO POR EL QUE LA COMISIÓN REGULADORA DE ENERGÍA DETERMINA LA VIGENCIA    |
|   | A/005       | 5/2012   | 19/01/2012     | 12:00:00     | a.m.      | ACT/004/2012 | Reg  | ulación | Energía renovable                                     | ACUERDO POR EL QUE LA COMISIÓN REGULADORA DE ENERGÍA DA RESPUESTA A LA CON    |
|   | A/006       | 6/2012   | 19/01/2012     | 12:00:00     | a.m.      | ACT/004/2012 | Reg  | ulación | Energía renovable                                     | ACUERDO POR EL QUE LA COMISIÓN REGULADORA DE ENERGÍA DA RESPUESTA A LAS CO    |
|   | A/007       | 7/2012   | 19/01/2012     | 12:00:00 ;   | ı.m.      | ACT/004/2012 | Reg  | ulación | Energía renovable                                     | ACUERDO POR EL QUE LA COMISIÓN REGULADORA DE ENERGÍA DA RESPUESTA A LA CON    |
|   | A/008       | 8/2012   | 19/01/2012     | 12:00:00     | s.m.      | ACT/004/2012 | Reg  | ulación | Energía renovable                                     | ACUERDO POR EL QUE LA COMISIÓN REGULADORA DE ENERGÍA DA RESPUESTA A LA CON    |
|   | A/009       | 9/2012   | 19/01/2012     | 12:00:00     | a.m.      | ACT/004/2012 | Reg  | ulación | Energía renovable                                     | ACUERDO POR EL QUE LA COMISIÓN REGULADORA DE ENERGÍA DA RESPUESTA A LA CON    |
|   | A/010       | 0/2012   | 26/01/2012     | 12:00:00     | a.m.      | ACT/005/2012 | Reg  | ulación | Energía eléctrica                                     | ACUERDO POR EL QUE LA COMISIÓN REGULADORA DE ENERGÍA ENVÍA, A LA COMISIÓN FI  |
|   | A/011       | 1/2012   | 26/01/2012     | 12:00:00     | s.m.      | ACT/005/2012 | Reg  | ulación | Hidrocarburos                                         | ACUERDO POR EL QUE LA COMISIÓN REGULADORA DE ENERGÍA SEÑALA A PEMEX-GAS Y I   |
|   | A/012       | 2/2012   | 02/02/2012     | 12:00:00     | s.m.      | ACT/007/2012 | Reg  | alación | Transporte de gas natural para usos propios           | ACUERDO POR EL QUE SE ACTUALIZAN LOS APÉNDICES 1.1 "TRAYECTO DEL SISTEMA" Y 3 |
|   | A/013       | 3/2012   | 02/02/2012     | 12:00:00     | a.m.      | ACT/007/2012 | Reg  | ulación | Almacenamiento de gas licuado de petróleo mediante    | ACUERDO POR EL QUE LA COMISIÓN REGULADORA DE ENERGÍA DA RESPUESTA A LA CON    |
|   | A/014       | 4/2012   | 09/02/2012     | 12:00:00     | a.m.      | ACT/008/2012 | Reg  | ulación | Energía eléctrica                                     | ACUERDO POR EL QUE LA COMISIÓN REGULADORA DE ENERGÍA ASIGNA CAPACIDAD DE T    |
|   | A/015       | 5/2012   | 16/02/2012     | 12:00:00     | s.m.      | ACT/010/2012 | Reg  | alación | Hidrocarburos                                         | ACUERDO POR EL QUE LA COMISIÓN REGULADORA DE ENERGÍA ACTUALIZA LA NOMENCL     |
|   | A/016       | 6/2012   | 23/02/2012     | 12:00:00     | a.m.      | ACT/011/2012 | Reg  | ulaciór | Hidrocarburos                                         | ACUERDO POR EL QUE LA COMISIÓN REGULADORA DE ENERGÍA RESPONDE A LAS CONSU     |

2. A continuación, explicaremos de manera breve lo que se puede realizar en dicha pantalla:

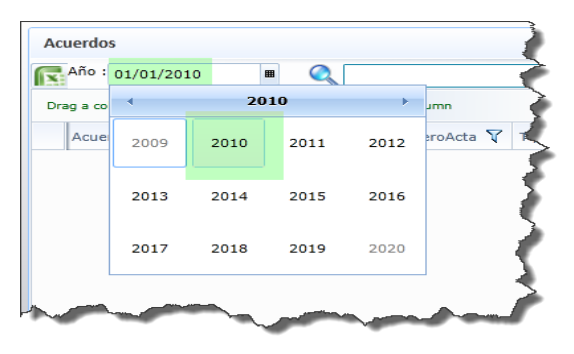

- a) En al apartado de año se puede filtrar por el

año que se requiera.

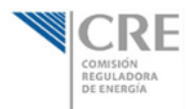

- b) También se puede hacer una búsqueda compuesta -como en el caso de Año- insertando alguna palabra o frase en específico, como se muestra en la siguiente imagen:

| Ac  | uerdos          |                          | _                  |                                                                                                    |                       |               |                      |      |
|-----|-----------------|--------------------------|--------------------|----------------------------------------------------------------------------------------------------|-----------------------|---------------|----------------------|------|
| R   | Año: 01/01/2    | 2011                     | 🔳 🔍 Hidr           | ocarburos                                                                                                    |                       |               |                      | J.   |
| Dra | ag a column hea | der and drop it          | here to group by t | that column                                                                                                    |                       |               |                      |      |
|     | Acuerdo 🍸       | Fecha Acuer              | rdo 💎              | NumeroActa 🍸                                                                                                    | Tipo 🛛 🖓              | Modalidad     | V Pro                | oem  |
| >   | A/034/2011      | 24/11/2011               | 12:00:00 a.m.      | ACT/050/2011                                                                                                    | Regulación            | Hidrocarburos | AC                   | UE   |
|     | A/042/2011      | 22/12/2011               | 12:00:00 a.m.      | ACT/055/2011                                                                                                    | Regulación            | Hidrocarburos | AC                   | UE   |
|     | A/024/2011      | 03/11/2011               | 12:00:00 a.m.      | ACT/047/2011                                                                                                    | Regulación            | Hidrocarburos | AC                   |      |
|     | A/030/2011      | 16/11/ <mark>2011</mark> | 12:00:00 a.m.      | ACT/049/2011                                                                                                    | Regulación            | Hidrocarburos | AC                   | UER. |
|     | A/031/2011      | 16/11/ <mark>2011</mark> | 12:00:00 a.m.      | ACT/049/2011                                                                                                    | Regulación            | Hidrocarburos | AC                   | UEK  |
|     | A/044/2011      | 22/12/ <mark>2011</mark> | 12:00:00 a.m.      | ACT/055/2011                                                                                                    | Regulación            | Hidrocarburos | AC                   | UER  |
|     | A/045/2011      | 22/12/2011               | 12:00:00 a.m.      | ACT/055/2011                                                                                                    | Regulación            | Hidrocarburos | AC                   | UEP  |
| 7   |                 |                          | and the second     | and the second second s | and the second second | Anne          | Second Second Second |      |

- c) Como se puede ver en la siguiente imagen, en Año se eligió 2011 y en palabra Hidrocarburos:

| 🏉 C | re.Titan        |                                  |                |                         |                                                      |                                                                   |
|-----|-----------------|----------------------------------|----------------|-------------------------|------------------------------------------------------|-------------------------------------------------------------------|
| Ac  | uerdos          |                                  |                |                         |                                                      |                                                                   |
| R   | Año :           | <b>=</b>                         |                |                         |                                                      |                                                                   |
| Dra | ag a column hea | der and drop it here to group by | that column    |                         |                                                      |                                                                   |
|     | Acuerdo 🍸       | Fecha Acuerdo                    | NumeroActa 🍸   | Тіро                    | Modalidad V                                          | Prpemio                                                           |
| >   | A/034/2011      | 24/11/2011 12:00:00 a.m          | ACT/050/2011   | Regulación              | Hidrocarburos                                        | ACUERDO POR EL QUE LA COMISIÓN R                                  |
|     | A/042/2011      | 22/12/2011 12:00:00 a.m          | ACT/055/2011   | Regulación              | Hidrocarburos                                        | ACUERDO POR EL QUE LA COMISIÓN                                    |
|     | A/041/2011      | 15/12/2011 12:00:00 a.m          | ACT/054/2011   | Regulación              | Gas licuado de petróleo                              | ACUERDO POR EL QUE LA COMISIÓN<br>ATIENDE DIVERSAS CONSULTAS FORM |
|     | A/020/2011      | 20/10/2011 12:00:00 a.m          | . ACT/044/2011 | Regulación              | Energía renovable                                    | ACUERDO POR EL QUE LA COMISIÓN                                    |
|     | A/021/2011      | 27/10/2011 12:00:00 a.m          | . ACT/045/2011 | Modificación de permiso | Transporte de gas natural de acceso abierto          | ACUERDO POR EL QUE SE ACLARA EL C                                 |
|     | A/022/2011      | 27/10/2011 12:00:00 a.m          | . ACT/045/2011 | Modificación de permiso | Transporte de gas licuado de petróleo por medio de d | ACUERDO POR EL QUE SE ACLARA EL                                   |
|     | A/023/2011      | 27/10/2011 12:00:00 a.m          | . ACT/045/2011 | Regulación              | Energía renovable                                    | ACUERDO POR EL QUE LA COMISIÓN                                    |
|     | A/024/2011      | 03/11/2011 12:00:00 a.m          | . ACT/047/2011 | Regulación              | Hidrocarburos                                        | ACUERDO POR EL QUE LA COMISIÓN P                                  |
|     | A/025/2011      | 09/11/2011 12:00:00 a.m          | ACT/048/2011   | Regulación              | Transporte de gas natural para usos propios          | ACUERDO POR EL QUE LA COMISIÓN                                    |
|     | A/026/2011      | 09/11/2011 12:00:00 a.m          | . ACT/048/2011 | Modificación de permiso | Transporte de gas natural para usos propios          | ACUERDO POR EL QUE SE ACTUALIZA E                                 |
|     | LA/0701000      |                                  | 048/2011-      | Beaultió                | Energia                                              | ACHERP ALOUE TOMISIÓ                                              |

3. También se pueden realizar agrupaciones con **cualquiera** de las columnas que se muestran, para este caso a manera de ejemplo seleccionaremos la columna de **Modalidad:** 

| Ac | uerdos                                                     |        |                 |                 |              |        |           |                  |  |  |
|----|------------------------------------------------------------|--------|-----------------|-----------------|--------------|--------|-----------|------------------|--|--|
| R  | Año :                                                      |        |                 | 0               |              |        |           | <                |  |  |
| Gr | ouped by:                                                  | М      | odalidad        |                 |              |        |           |                  |  |  |
|    | Acuerd                                                     | • 7    | Fecha Acuero    | lo 🏹            | NumeroActa 🍸 | Тіро 🏹 | Modalidad |                  |  |  |
|    | ✓ Hidroca                                                  | rburo  | 5               |                 |              |        |           |                  |  |  |
|    |                                                            | ado d  | e petróleo      |                 |              |        |           |                  |  |  |
|    | ✓ Energía                                                  | renov  | vable           |                 |              |        |           | >                |  |  |
|    |                                                            | rte de | e gas natural d | e acceso abiert | 0            |        |           | 3                |  |  |
|    | Y Transporte de gas licuado de petróleo por medio de ducto |        |                 |                 |              |        |           |                  |  |  |
|    |                                                            | rte de | e gas natural p | ara usos propie | os           |        |           |                  |  |  |
|    | ✓ Energía                                                  | elécti | rica            |                 |              |        |           | A                |  |  |
|    | where the                                                  | ~      | basalis         |                 |              |        |           | - and the second |  |  |

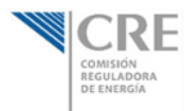

- Como se puede apreciar en la imagen anterior nos muestra las Modalidades agrupadas.

| 1  | Año  | :              | • 🔍                 |        |              |            |               |
|----|------|----------------|---------------------|--------|--------------|------------|---------------|
| Gr | oupe | ed by: Mo      | odalidad            |        |              |            |               |
|    |      | Acuerdo 🍸      | Fecha Acuerdo       | V      | NumeroActa 🍸 | Тіро 🍸     | Modalidad     |
|    | ^    | Hidrocarburos  |                     |        |              |            |               |
| >  |      | A/034/2011     | 24/11/2011 12:00:00 | ) a.m. | ACT/050/2011 | Regulación | Hidrocarburos |
|    |      | A/042/2011     | 22/12/2011 12:00:00 | ) a.m. | ACT/055/2011 | Regulación | Hidrocarburos |
|    |      | A/024/2011     | 03/11/2011 12:00:00 | ) a.m. | ACT/047/2011 | Regulación | Hidrocarburos |
|    |      | A/030/2011     | 16/11/2011 12:00:00 | ) a.m. | ACT/049/2011 | Regulación | Hidrocarburos |
|    |      | A/031/2011     | 16/11/2011 12:00:00 | ) a.m. | ACT/049/2011 | Regulación | Hidrocarburos |
|    |      | A/044/2011     | 22/12/2011 12:00:00 | ) a.m. | ACT/055/2011 | Regulación | Hidrocarburos |
|    |      | A/045/2011     | 22/12/2011 12:00:00 | ) a.m. | ACT/055/2011 | Regulación | Hidrocarburos |
|    | ~    | Gas licuado de | e petróleo          |        |              |            |               |
|    | ~    | Energía renov  | able                |        |              |            |               |

- Al ejecutar un click en el conjunto de modalidades en este caso Hidrocarburos nos muestra la información a detalle que contiene dicha Modalidad.

| Acuerdos                                                        |                   |                          |           | 5 |
|-----------------------------------------------------------------|-------------------|--------------------------|-----------|---|
| Año :                                                           |                   |                          |           | 2 |
| Grouped by Modalidad                                            |                   |                          |           | ◀ |
| Acuerdo 😽 Fecha Acuerdo 🗸                                       | Numeron 🗸 🍸       | Tipo 🛛 🕅                 | Modalidad | 4 |
| *                                                               |                   |                          |           | 1 |
| <ul> <li>Almacenamiento de gas licuado de petróleo</li> </ul>   | ) mediante planta | de suministro o depósito |           | 1 |
| ✓ Energía eléctrica                                             |                   |                          |           |   |
| <ul> <li>Energía renovable</li> </ul>                           |                   |                          |           | 1 |
| <ul> <li>Gas licuado de petróleo</li> </ul>                     |                   |                          |           | 7 |
| <ul> <li>Hidrocarburos</li> </ul>                               |                   |                          |           | 1 |
| <ul> <li>Transporte de gas licuado de petróleo por r</li> </ul> | nedio de ducto    |                          |           | Ŧ |
| <ul> <li>Transporte de gas natural de acceso abiert</li> </ul>  | D                 |                          |           | 3 |
| <ul> <li>Transporte de gas natural para usos propio</li> </ul>  | s                 |                          |           |   |
| <ul> <li>Transporte de gas natural para usos propio</li> </ul>  | s en su modalidad | d de autoabastecimiento  |           |   |

- En caso de que ya no se requiera la agrupación, se puede arrastrar al lugar de las columnas y la pantalla queda sin agrupaciones. Por lo tanto, se pueden agrupar al mismo tiempo más de una columna.

| dos         |                                  |              |            |               |                                                          |
|-------------|----------------------------------|--------------|------------|---------------|----------------------------------------------------------|
| o :         | • 🔍                              |              |            |               |                                                          |
| column head | der and drop it here to group by | that column  |            |               | $\frown$                                                 |
| uerdo 🍸     | Fecha Acuerdo 🛛 🍸                | NumeroActa 🍸 | Тіро 🍸     | Modalidad     | Y Proemio                                                |
| 034/2011    | 24/11/2011 12:00:00 a.m.         | ACT/050/2011 | Regulación | Hidrocarburos | E Select All                                             |
| 042/2011    | 22/12/2011 12:00:00 a.m.         | ACT/055/2011 | Regulación | Hidrocarburos | [empty]                                                  |
| 024/2011    | 03/11/2011 12:00:00 a.m.         | ACT/047/2011 | Regulación | Hidrocarburos | Almacenamiento de gas licuado de petróleo mediante plan  |
| 30/2011     | 16/11/2011 12:00:00 a.m.         | ACT/049/2011 | Regulación | Hidrocarburos | Energía eléctrica                                        |
| 31/2011     | 16/11/2011 12:00:00 a.m.         | ACT/049/2011 | Regulación | Hidrocarburos | Energía renovable                                        |
| 044/2011    | 22/12/2011 12:00:00 a.m.         | ACT/055/2011 | Regulación | Hidrocarburos | Gas licuado de petróleo                                  |
| 45/2011     | 22/12/2011 12:00:00 a.m.         | ACT/055/2011 | Regulación | Hidrocarburos | Hidrocarburos                                            |
|             |                                  |              |            |               | Transporte de gas licuado de petroleo por medio de ducto |
|             |                                  |              |            |               | Transporte de gas natural para usos propios              |
|             |                                  |              |            |               | Transporte de gas natural para usos propios              |
|             |                                  |              |            |               | 4                                                        |
|             |                                  |              |            |               | Show rows with value that                                |
|             |                                  |              |            |               | Is equal to 🔻                                            |
|             |                                  |              |            |               | As                                                       |
|             |                                  |              |            |               | And                                                      |
|             |                                  |              |            |               | Is equal to 🗸                                            |
|             |                                  |              |            |               |                                                          |

4. También se pueden realizar filtros por columnas -como se muestra el caso de **Modalidad**-, ejecutando un click en el símbolo de filtro podemos seleccionar cualquier modalidad que existe dentro del catalogo, o en el apartado de abajo se puede realizar búsquedas más específicas.

| Acu | ierdos          |                                                                                                    |                      |                  |               |                               |
|-----|-----------------|----------------------------------------------------------------------------------------------------|----------------------|------------------|---------------|-------------------------------|
| x   | Ano :           |                                                                                                    |                      |                  |               |                               |
| Dra | g a column head | der and drop it here to group by                                                                                                    | that column          |                  |               |                               |
|     | Acuerdo 🍸       | Fecha Acuerdo 🛛 🍸                                                                                                    | NumeroActa 🍸         | Тіро 🍸           | Modalidad     | Proemio                       |
| >   | A/034/2011      | 24/11/2011 12:00:00 a.m.                                                                                                    | ACT/050/2011         | Regulación       | Hidrocarburos | ACUERDO POR EL QUE LA COMISIÓ |
|     | A/042/2011      | 22/12/2011 12:00:00 a.m.                                                                                                    | ACT/055/2011         | Regulación       | Hidrocarburos | ACUERDO POR EL QUE LA COMISIÓ |
|     | A/024/2011      | 03/11/2011 12:00:00 a.m.                                                                                                    | ACT/047/2011         | Regulación       | Hidrocarburos | ACUERDO POR EL QUE LA COMISIÓ |
|     | A/030/2011      | 16/11/2011 12:00:00 a.m.                                                                                                    | ACT/049/2011         | Regulación       | Hidrocarburos | ACUERDO POR EL QUE LA COMISIÓ |
|     | A/031/2011      | 16/11/2011 12:00:00 a.m.                                                                                                    | ACT/049/2011         | Regulación       | Hidrocarburos | ACUERDO POR EL QUE LA COMISIÓ |
|     | A/044/2011      | 22/12/2011 12:00:00 a.m.                                                                                                    | ACT/055/2011         | Regulación       | Hidrocarburos | ACUERDO POR EL QUE LA COMISIÓ |
|     | A/045/2011      | 22/12/2011 12:00:00 a.m.                                                                                                    | ACT/055/2011         | Regulación       | Hidrocarburos | ACUERDO POR EL QUE LA COMISIÓ |
|     |                 |                                                                                                    |                      |                  |               |                               |
| 4   | -               | water and the second second se | and the state of the | and were the set |               | Prost provide a start         |

- 5. En el caso de que realicemos varios filtros, en la pantalla los filtros se ven de color más obscuro y es la forma de identificar que columnas tienen filtros.
- Para cualquier duda o comentario sobre "Consulta Avanzada", favor de enviar un correo electrónico a: <u>calidad@cre.gob.mx</u>